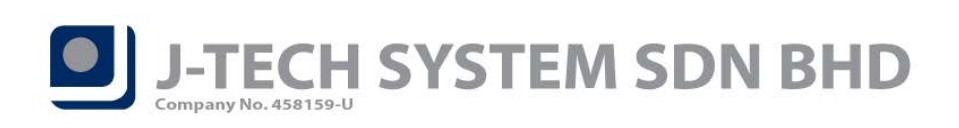

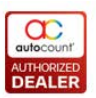

# POS Release Note 5.0.17.129

#### **Bug Fixes:**

| ID   | Description                                                                                                    |
|------|----------------------------------------------------------------------------------------------------|
| 5511 | Fix multiple POS reports unable to drill to source document issue.                                                                 |
| 5499 | Fix Close Counter screen Print X Report error when use xtra report.                                                                |
| 5481 | Fix front-end POS Transaction Viewer "Edit POS Detail Data" function not working issue.                                            |
| 5496 | Fix Sale Receipt "Reprint Receipt" label not showing issue.                                                                        |
| 5417 | Fix weighing scale item prompt error message if item price is 0.00 issue.                                                          |
| 5469 | Fix "Use Member / Item Price" option system update pricing issue.                                                                  |
| 5520 | Fix Multi-Dimensional POS Analysis show incorrect profit margin amount if compare with Multi-<br>Dimensional Sales Analysis issue. |
| 5562 | Fix Sales Order delete previously saved payment record will prompt error message issue.                                            |
| 5583 | Fix "Is Default" option in Credit Card Maintenance not working issue.                                                              |
| 5630 | Fix POS UDF sync from HQ to outlet issue.                                                                                          |

#### **Enhancement:**

| ID   | Description                                                                                                    |
|------|----------------------------------------------------------------------------------------------------|
| 5303 | Support Philippines and Brunei default bank notes and coins.                                                                  |
| 5386 | Add "Remark" at Total Discount screen.                                                                                        |
| 5432 | Add "Promoter ID" at Cash Receipt Report.                                                                                     |
| 5439 | Add "Serial No, Item Batch, Item Description2, Member Name, Promoter Name" pivot field at Multi-<br>Dimensional POS Analysis. |
| 5441 | Support "Stock Location" filter at front-end Branch Stock Balance Report.                                                     |
| 5442 | Support "Sync Monitor Status function" at back-end.                                                                           |
| 5516 | Support script event at Credit Card payment screen.                                                                           |
| 5550 | Support Change User-Defined Data Type Size for "Item Brand, Item Category and Item Class" at front-end.                       |
| 5629 | Support Shrink Database function at front-end.                                                                                |
| 5631 | Support Change Code function for Debit Card, E-Wallet and Voucher.                                                            |
| 5643 | Support grid view incremental search function at Set Row Promoter screen.                                                     |

Document Prepared by CY

Last Modified 03<sup>rd</sup> January 2020

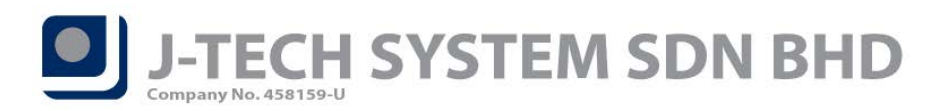

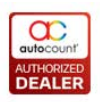

# Highlights of Changes in 5.0.17.129

#### ID: 5303 Support Philippines and Brunei pre-defined banknotes and coins

We had added *Philippines* and *Brunei* pre-defined Country Banknote and Coin Series for close counter usage. You can find it when creating your new front-end database.

| B Welcome to AutoCount POS 5.0                                                                 | Wizard                                                                                                    | - =    | x |
|------------------------------------------------------------------------------------------------|----------------------------------------------------------------------------------------------------|--------|---|
| Create new standalone front-end of<br>Here, you must specify the basic                         | database<br>information of the front-end database.                                                                      |        |   |
| 1. Basic Informatio                                                                            | <u>on</u>                                                                                                    |        |   |
| New Company Name                                                                               | POS TEST                                                                                                    |        |   |
| Database Name                                                                                  | AED_POS_FE                                                                                                    |        |   |
| Database Folder                                                                                | C:\AutoCount Data Browse                                                                                                |        |   |
| <u>2. Database Serve</u><br>Server Name                                                        | r Location<br>(local)\A2006 Get Available Servers                                                                       |        |   |
| Malaysia<br>Singapore<br>Indonesia<br>Myanmar<br>Thailand<br>Philippines<br>Brunei<br>Malaysia | "SA User Name and Password wing User Name and Password Test Connection Banknote and Coin Series (For Close Counter Use) |        |   |
| Malaysia                                                                                       | < Bade Manta                                                                                                    | Cancel |   |
|                                                                                                | < back Next >                                                                                                    | Cancel |   |

During close counter Cash Computation, you will see the pre-defined banknote and coin series over there.

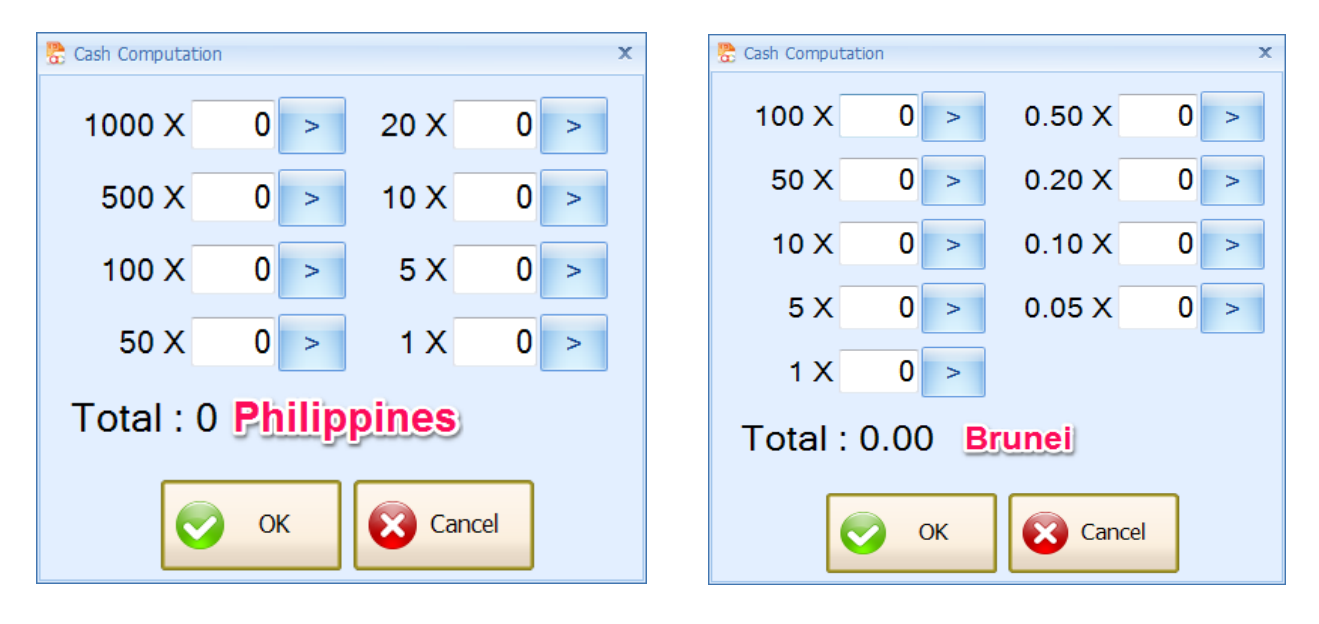

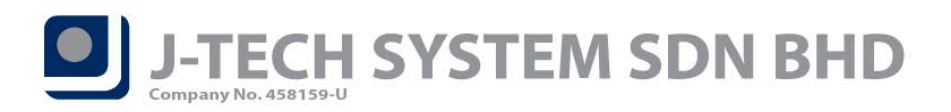

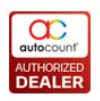

# ID: 5386 Add "Remark" at Total Discount screen

We had added *Remark* field in Total Discount screen. You can key in any remarks for this total discount as you wish (limit to 100 characters).

| 🚡 Total Discount |         |      |   | x         |
|------------------|---------|------|---|-----------|
| Percentage :     |         |      |   |           |
| Amount :         |         |      | 2 |           |
| Description :    | Discour | nt 2 |   |           |
| Remark :         | Test    |      | E |           |
|                  |         |      |   |           |
|                  | 7       | 8    | 9 | Backspace |
|                  | 4       | 5    | 6 | Cancel    |
|                  | 1       | 2    | 3 | ок        |
|                  | 0       | 00   | • |           |
|                  |         |      |   |           |

Set Row

If you wish to edit the remarks you had keyed in, you can press the *Set Row Remarks* **Remark** button from More Funtcion to edit the remarks you key in previously.

| Remark             | × |
|--------------------|---|
| Remark Text : Test |   |
|                    |   |
| Keyboard OK Cancel |   |
|                    |   |

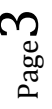

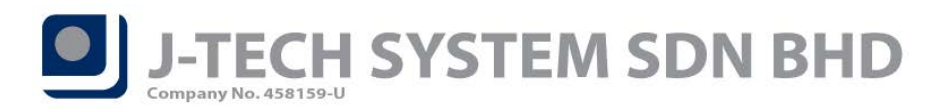

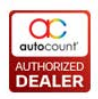

#### ID: 5432 Add "Promoter ID" at Cash Receipt Report

You can now see the transaction's Promoter ID at Cash Receipt Report for front-end and back-end. Front-end: *More Function > Reports > Cash Receipt (under Cash & Receipt Reports).* Back-end: *Point of Sale > Cash and Receipt Reports > Cash Receipt Report.* 

| 😤 Cash Receipt Rep             | oort         |                    |              |           |             |         |         |          |        |        |             |        |      |          | - = x      |
|--------------------------------|--------------|--------------------|--------------|-----------|-------------|---------|---------|----------|--------|--------|-------------|--------|------|----------|------------|
| Report                         |              |                    |              |           |             |         |         |          |        |        |             |        |      |          |            |
| Cash Recei                     | pt Repo      | ort                |              |           |             |         |         |          |        |        |             |        |      |          | 2          |
| Filter Options                 |              |                    |              |           |             |         |         | Report   | Option | s      |             |        |      |          |            |
| Date Range:                    | 31/12/2019 0 | 0:00:00 🗘 to       | 31/12/2019 2 | 23:59:5   | 9 🗘         |         |         | Group E  | By: No | one    |             |        | -    |          |            |
| Cashier:                       | No filter    | -                  |              |           |             |         |         | Sort By: | : Do   | ocumen | t Number    |        | -    |          |            |
| Terminal:                      | No filter    | -                  |              |           |             |         |         |          | V      | Show ( | Criteria In | Report |      |          |            |
| Outlet:                        | No filter    | -                  |              |           |             |         |         |          |        |        |             |        |      |          |            |
| Area:                          | No filter    | •                  |              |           |             |         |         |          |        |        |             |        |      |          |            |
| Debtor:                        | No filter    | -                  |              |           |             |         |         |          |        |        |             |        |      |          |            |
| Cancelled Status:              | Show Uncanc  | elled 🔻            |              |           |             |         |         |          |        |        |             |        |      |          |            |
| Sales Type:                    | 🔽 Cash Sale/ | Credit Sales       | Sales Order  |           |             |         |         |          |        |        |             |        |      |          |            |
|                                | Review       | Print              | Hid<br>Optio | e<br>ons  | Criter      | ia      | ×       | Close    |        |        |             |        |      |          |            |
| Search Result<br>Check All Und | heck All U   | ncheck All in Sele | ection Clear | r all und | hecked reco | rds fra | m the g | grid     |        |        |             |        |      | Keep Sea | rch Result |
| Area 🔺 Outle                   | t 🔺          | inal ID 🔺          |              |           |             |         |         |          |        |        |             |        |      |          |            |
| Check                          | Date Time    | PromoterID         | Doc No 🔺     | Total     | Final Total | Cash    | Cr      | De       | Ch     | Vo     | Point       | Credi  | Cu   | Forfe    | EWa        |
| Area:                          |              |                    |              |           |             |         |         |          |        |        |             |        |      |          | <u> </u>   |
| Ottet: P     O     Termin      | al ID: TP1   |                    |              |           |             |         |         |          |        |        |             |        |      |          |            |
|                                | 31/12/20     | BEVIS              | TPJ-19-000   | 10        | 103.90      | 10      | 0.00    | 0.00     | 0.00   | 0.00   | 0.00        | 0.00   | 0.00 | 0.00     | 0.00       |
| ÷ 🗸                            | 31/12/20     | SITI               | TPJ-19-000   | 8.37      | 8.35        | 8.35    | 0.00    | 0.00     | 0.00   | 0.00   | 0.00        | 0.00   | 0.00 | 0.00     | 0.00       |
| ÷ 🗸                            | 31/12/20     | SITI               | TPJ-19-000   | 41        | 41.85       | 0.00    | 41      | 0.00     | 0.00   | 0.00   | 0.00        | 0.00   | 0.00 | 0.00     | 0.00       |
|                                |              |                    | Count = 3    |           |             | 11      | 41      | 0.00     | 0.00   | 0.00   | 0.00        | 0.00   | 0.00 | 0.00     | 0.00 🖵     |
|                                |              |                    |              | 15        | 154.10      | 11      | 41      | 0.00     | 0.00   | 0.00   | 0.00        | 0.00   | 0.00 | 0.00     | 0.00       |
| Record 1 of                    | of 3 🕨 🗰 🗰   | 4                  |              |           |             |         |         |          |        |        |             |        |      |          |            |

We had added *PromoterID* in report design as well.

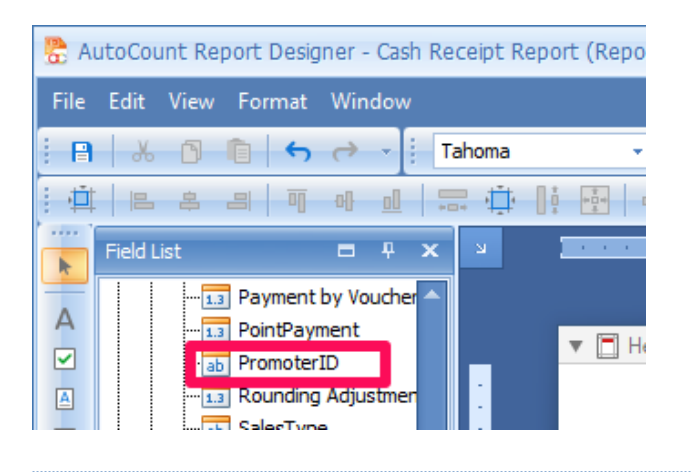

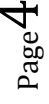

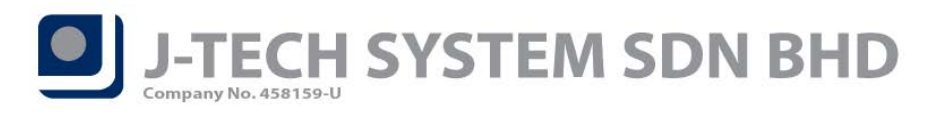

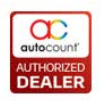

# ID: 5439 Add "Serial No, Item Batch, Item Description2, Member Name, Promoter Name" pivot field at Multi-Dimensional POS Analysis

We had added "Serial No, Item Batch, Item Description2, Member Name, Promoter Name" in Multi-Dimensional POS Analysis report for front-end and back-end.

Front-end: More Function > Reports > Multi-Dimensional POS Analysis (under Management Reports. Back-end: Point of Sale > Management Reports > Multi-Dimensional POS Analysis.

| 🏪 Multi-Dimensional PC | OS Analysis   |                  |                        |          |                 |          |             |         |                         |             |          |             |         |        | - = >       |
|------------------------|---------------|------------------|------------------------|----------|-----------------|----------|-------------|---------|-------------------------|-------------|----------|-------------|---------|--------|-------------|
| Export Layout          |               |                  |                        |          |                 |          |             |         |                         |             |          |             |         |        |             |
| Multi-Dimen            | sional P      | OS An            | alysis                 |          |                 |          |             |         |                         |             |          |             |         |        | 2           |
| Filter Options         | Lovel Dotai   | Lovel 2          |                        |          |                 |          |             | Data A  | Area Option             | ns          |          |             |         |        |             |
| Date Time:             | 01/12/2019 00 | ):00:00 ‡        | to 31/1                | 2/2019 2 | 3:59:59 🛟       |          |             | Shore   | w Quantity<br>w SubTota |             | Show To  | ofit        |         |        |             |
| Doc No:                | No filter     | *                |                        |          |                 |          |             | Sho     | w Unit Pric             | e           | Show Pro | ofit Margin |         |        |             |
| Cashier:               | No filter     | +                |                        |          |                 |          |             | Sho     | w Discount              | t [         | Show Un  | nit Cost    |         |        |             |
| Terminal:              | No filter     | *                |                        |          |                 |          |             | Sho     | w Smallest              | Quantity    |          |             |         |        |             |
| Outlet:                | No filter     | -                |                        |          |                 |          |             | Sho     | w Roundin               | g Adjustmen | nt       |             |         |        |             |
| Area:                  | No filter     | -                |                        |          |                 |          |             | Sho     |                         | bunt        |          |             |         |        |             |
| Promoter:              | No filter     | -                |                        |          |                 |          |             | C Sho   | N Subiota               |             |          |             |         |        |             |
| Debtor:                | No filter     | *                |                        |          |                 |          |             | L Sho   | w Promotic              | n           |          |             |         |        |             |
| Member:                | No filter     | -                |                        |          |                 |          |             | Sales   | Type Optio              | ons         |          |             |         |        |             |
| Cancelled Status:      | Show Uncance  | lled 👻           |                        |          |                 |          |             | 🔽 Cas   | n Sale/ Cre             | edit Sales  |          |             |         |        |             |
|                        |               |                  |                        |          |                 |          |             | Sale    | s Order                 |             |          |             |         |        |             |
|                        | Preview       | Set So<br>Top Va | rting and<br>lue Count | 6        | Hide<br>Options | X Cla    | ose         |         |                         |             |          |             |         |        |             |
| Debtor Code We         | ek Of Month   | Doc. No.         | Sales                  | Agent    | Company N       | lame l   | Debtor Type | e Area  | a Code                  | Terminal    | Item D   | escription  | Item    | Code   | UOM         |
| Item Type Item G       | roup Year     | Day              | Date                   | Month    | Quarter         | Week     | ofYear      | Hour    | Member                  | No. Ta      | ax Code  | Departm     | nent No | Outlet | <u>t - </u> |
| Project No Promo       | ter ID Item   | Brand            | Item Cate              | jory     | Item Class      | Serial N | lo Iten     | n Batch | Item De                 | scription2  | Member   | r Name      | Promote | r Name |             |
| Da                     | ata           |                  |                        |          |                 |          |             |         |                         |             |          |             |         |        |             |
| Drop Row Fields Gr     | rand Total    |                  |                        |          |                 |          |             |         |                         |             |          |             |         |        |             |
| Here Q                 | ty            | TAX Amou         | unt                    | Sub Tota | al              |          |             |         |                         |             |          |             |         |        |             |
| Grand Total            |               |                  |                        |          |                 |          |             |         |                         |             |          |             |         |        |             |

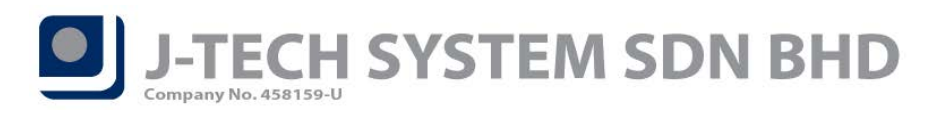

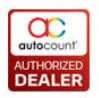

## ID: 5441 Support "Stock Location" filter at front-end Branch Stock Balance Report

For front-end Branch Stock Balance Report, we added *Stock Location filter* option that allow you to filter location in case you have multiple outlets' stock balance quantity was synced into single outlet.

In order to access this report, go to *More Function > Inquiry > Reports > Branch Stock Balance (under Management Reports)*.

| 8 | Branch Stock Balanc                                                                                                    | e                      |            |            |             |         |                    |             |           |
|---|----------------------------------------------------------------------------------------------------|------------------------|------------|------------|-------------|---------|--------------------|-------------|-----------|
| 1 | Report                                                                                                    |                        |            |            |             |         |                    |             |           |
|   |                                                                                                    |                        |            |            |             |         |                    |             |           |
| 1 | ranch Stock                                                                                                    | Balance                |            |            |             |         |                    |             |           |
| ſ | Filter Ontions                                                                                                    |                        |            |            |             | Other ( | ontions            |             |           |
|   | Level 1 Level 2                                                                                                    |                        |            |            |             |         |                    |             |           |
|   |                                                                                                    | N. Ch                  |            |            |             | Snov    | Zero Quantity      |             | _         |
|   | Stock Item:                                                                                                    | No filter              | *          |            |             | UOM O   | otion: Show Multi- | UOM         | <b>-</b>  |
|   | Stock Group:                                                                                                    | No filter              | *          |            |             | Report  | Options            |             |           |
|   | Stock Item Type:                                                                                                    | No filter              | •          |            |             | Group F | v: None            | <b>•</b>    |           |
|   | Stock Location:                                                                                                    | Filter by range        | ✓ from FNB | ★ to PJ    | -           | c.cup : | Chan Criteri       | In Depart   |           |
|   | Batch Options:                                                                                                    | Print ALL Batch        | *          |            |             |         | Show Criteri       | a in Report |           |
|   | Item Active Options:                                                                                                    | Print Active Item      | Print Ina  | ctive Item |             |         |                    |             |           |
|   |                                                                                                    |                        |            |            |             |         |                    |             |           |
|   |                                                                                                    | Provinue Dia 1         | mint 14    | Hide Crit  | oria 🔶 Clas |         |                    |             |           |
|   |                                                                                                    |                        |            | Options    |             |         |                    |             |           |
|   |                                                                                                    |                        |            |            |             | _       |                    |             |           |
|   | Drag a column header h                                                                                                    | ere to group by that o | olumn      |            |             |         |                    |             |           |
|   | Item Code                                                                                                    | Description            | Batch No   | UOM        | Rate        |         | Location           | Item Group  | Item Type |
|   | 00002     00002     00002     00002     00002     00002     00002     00002     00002     00002     00002     00002     00002     00002     00002     00002     00002     00002     00002     00002     00002     00002     00002     00002     00002     00002     00002     00002     00002     00002     00002     00002     00002     00002     00002     00002     00002     00002     00002     00002     00002     00002     00002     00002     00002     00002     00002     00002     00002     00002     00002     00002     00002     00002     00002     00002     00002     00002     00002     00002     00002     00002     00002     00002     00002     00002     00002     00002     00002     00002     00002     00002     00002     00002     00002     00002     00002     00002     00002     00002     00002     00002     00002     00002     00002     00002     00002     00002     00002     00002     00002     00002     00002     00002     00002     00002     00002     00002     00002     00002     00002     00002     00002     00002     00002     00002     00002     00002     00002     00002     00002     00002     00002     00002     00002     00002     00002     00002     00002     00002     00002     00002     00002     00002     00002     00002     00002     00002     00002     00002     00002     00002     00002     00002     00002     00002     00002     00002     00002     00002     00002     00002     00002     00002     00002     00002     00002     00002     00002     00002     00002     00002     00002     00002     00002     00002     00002     00002     00002     00002     00002     00002     00002     00002     00002     00002     00002     00002     00002     00002     00002     00002     00002     00002     00002     00002     00002     00002     00002     00002     00002     00002     00002     00002     00002     00002     00002     00002     00002     00002     00002     00002     00002     00002     00002     00002     00002     00002     0002     000     000     000     000     000     000     0 | 00002                  |            | CTN        | 12.00       | 000000  | PJ                 | SAUCE       | TYPE B    |
|   | ⊕ 00002                                                                                                    | 00002                  |            | UNIT       | 1.00        | 000000  | PJ                 | SAUCE       | TYPE B    |
|   | APPLE JUICE                                                                                                    | APPLE JUICE            |            | UNIT       | 1.00        | 000000  | PJ                 | BEVERAGE    | TYPE B    |
|   | 🖶 B001                                                                                                    | B001                   |            | PCS        | 1.00        | 000000  | PJ                 | BEVERAGE    |           |
|   | 🖶 B001                                                                                                    | B001                   | 0001       | PCS        | 1.00        | 000000  | PJ                 | BEVERAGE    |           |
|   | BERRY JUICE                                                                                                    | BERRY JUICE            |            | UNIT       | 1.00        | 000000  | HQ                 | BEVERAGE    | TYPE A    |
|   | BERRY JUICE                                                                                                    | BERRY JUICE            |            | UNIT       | 1.00        | 000000  | PJ                 | BEVERAGE    | TYPE A    |
|   | BLACK PEPPER                                                                                                    | BLACK PEPPER S         |            | UNIT       | 1.00        | 000000  | PJ                 | SAUCE       | TYPE B    |
|   | BOTTLE                                                                                                    | BOTTLE                 |            | BOX        | 6.00        | 000000  | PJ                 | OTHER       | TYPE A    |
|   | BOTTLE                                                                                                    | BOTTLE                 |            | PCS        | 1.00        | 000000  | PJ                 | OTHER       | TYPE A    |
|   | CARROT JUICES                                                                                                    | CARROT JUICE           |            | UNIT       | 1.00        | 000000  | PJ                 | BEVERAGE    |           |
|   | CENDOL                                                                                                    | CENDOL                 |            | UNIT       | 1.00        | 000000  | PJ                 | BEVERAGE    |           |

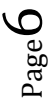

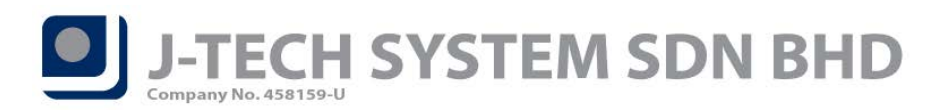

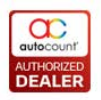

## ID: 5442 Support "Sync Monitor Status function" at back-end

You are now able to check the sync status from your POS back-end directly. Simply go to back-end *Point of Sale > Sync Monitor Status*.

| ,                                 |                                                          |                                                       |                     |                        |                             |          |
|-----------------------------------|----------------------------------------------------------|-------------------------------------------------------|---------------------|------------------------|-----------------------------|----------|
| Point of Sale                     | General Maintena                                         | ince                                                  |                     |                        |                             |          |
| Mainter                           | nance                                                    | •                                                     |                     |                        |                             |          |
| Promot                            | ter                                                      | •                                                     |                     |                        |                             |          |
| Cash ar                           | nd Receipt Reports                                       | •                                                     |                     |                        |                             |          |
| Sales Re                          | eports                                                   | •                                                     |                     |                        |                             |          |
| Manage                            | ement Reports                                            | •                                                     |                     |                        |                             |          |
| Miscella                          | aneous Reports                                           | •                                                     |                     |                        |                             |          |
| POS Set                           | tting                                                    |                                                       |                     |                        |                             |          |
| POS Po                            | osting                                                   |                                                       |                     |                        |                             |          |
| POS Tra                           | ansactions Viewer                                        |                                                       |                     |                        |                             |          |
| Purge P                           | os Transaction                                           |                                                       |                     |                        |                             |          |
| HQ Aut                            | thorize                                                  |                                                       |                     |                        |                             |          |
| Sync M                            | Ionitor Status                                           |                                                       |                     |                        |                             |          |
| Import                            | From Excel                                               | •                                                     |                     |                        |                             |          |
| Change                            | e Code                                                   | •                                                     |                     |                        |                             |          |
| POS Fro                           | ont-End                                                  |                                                       |                     |                        |                             |          |
| FnB Fro                           | ont-End                                                  |                                                       |                     |                        |                             |          |
|                                   |                                                          |                                                       |                     |                        |                             |          |
| Item Matri<br>Sync<br>Hint: You r | ix Management<br>Monitor S<br>may check sync m<br>efresh | Point of Sale Genera<br>Status<br>onitor status here. | al Maintenance Tool | ls Tax Window Help     | -                           | 2        |
| Location                          | n 🔺                                                      |                                                       |                     |                        |                             |          |
| Client                            | t Server Name                                            | Client DB Name                                        | Version             | Last Finish Sync Time  | Last Trans Finish Sync Time |          |
| > 🗆 Lo                            | ocation: FNB                                             |                                                       |                     |                        |                             |          |
| ()                                | ocal)\A2006                                              | AED_POS_FNB_FE                                        |                     | 28/02/2019 10:33:59 AM | 28/02/2019 10:34:00 AM      |          |
| (la                               | ocal)\A2006                                              | AED_POS_FNB_FE2                                       | 5.0.17.129          | 31/12/2019 10:16:27 AM | 31/12/2019 10:16:29 AM      |          |
| - Lo                              | ocation: HQ                                              |                                                       |                     |                        |                             |          |
| ()                                | ocal)\A2006                                              | AED_POS5_BE_FE                                        |                     |                        |                             |          |
| (le                               | ocal)\A2006                                              | AED_TEST6_FE                                          | 5.0.1.0             | 19/08/2019 11:29:38 AM | 19/08/2019 11:29:38 AM      |          |
| 📃 🗆 Lo                            | ocation: KL                                              |                                                       |                     |                        |                             |          |
| ()(                               | ocal)\A2006                                              | AED_TEST4_FE                                          | 5.0.12.123          | 16/08/2019 4:25:23 PM  | 16/08/2019 4:25:24 PM       |          |
| ()(                               | ocal)\A2006                                              | AED_POS5_FE2                                          |                     | 12/11/2018 2:05:30 PM  | 12/11/2018 2:05:30 PM       |          |
| (le                               | ocal)\A2006                                              | AED_TEST_FE                                           |                     |                        |                             |          |
| ()                                | ocal)\\02006                                             | ACD TECTO FF                                          |                     |                        |                             |          |
|                                   | 0Cal) (A2000                                             | AED_TEST3_FE                                          |                     |                        |                             | <b>-</b> |

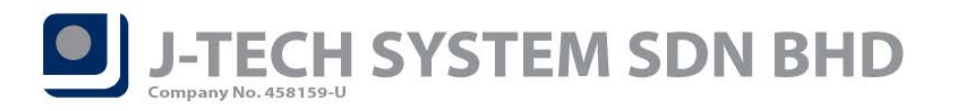

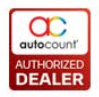

# ID: 5550 Support Change User-Defined Data Type Size for "Item Brand, Item Category and Item

## Class" at front-end

In order to access this function, you need to *open up your "FnB Database Configuration" from your Start Menu > Tools > Change User-Defined Data Type Size*.

| POS Database Configuration |                  | x                          |
|----------------------------|------------------|----------------------------|
| Tools                      |                  |                            |
| Change User-Defined Dat    | a Type Size      | Get Available              |
| Migrate Database           |                  | Servers                    |
| Manage Database            | and Password     |                            |
| Reset Configuration        | me and Password  |                            |
| SQL Query                  |                  |                            |
| License Control            |                  |                            |
| Hardware Info              | ********         |                            |
| Database Name : Al         | ED_POS5_FE       | Get Available<br>Databases |
| Location : PJ              |                  |                            |
| Terminal : T               | ·] •             |                            |
|                            |                  |                            |
| Sync                       | Configuration OK | Cancel                     |
| Sync                       | OK               | Cancer                     |
|                            |                  |                            |

| Change User-Defined Data Type Size                           | _ x          |
|--------------------------------------------------------------|--------------|
| User-Defined Data Type Name:<br>User-Defined Data Type Size: | d_AccNo      |
| □ Show status log                                            | Change Close |

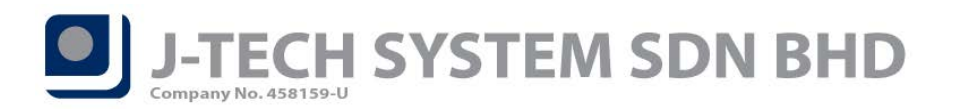

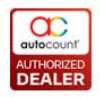

#### ID: 5629 Support Shrink Database function at front-end

We had added Shrink Database function in this version for front-end. Go to *More Function > Configuration* Setting > Miscellaneous tab > SQL Database Maintenance (under Tools section).

| b SQ | L Database Maintenan                                                                     | ce                                                                                                    | 3 |
|------|------------------------------------------------------------------------------------------|----------------------------------------------------------------------------------------------------|---|
|      | Current Database Infor                                                                   | mation                                                                                                    |   |
|      | Database Name:                                                                           | AED_POS5_FE                                                                                                    |   |
|      | Database Size:                                                                           | 73.25 MB                                                                                                    |   |
|      | Unallocated Space:                                                                       | 27.82 MB                                                                                                    |   |
|      | 🔽 Intelligent Rebuild Inde                                                               | x                                                                                                    |   |
|      | Intelligent Rebuild In<br>determine whether it<br>this operation, the p                  | dex will base on the percentage of fragmentation of Index to<br>need to rebuild, reorganize, or do nothing to all indexes. After<br>erformance of query may improve a lot.                  |   |
| [    | Shrink Database<br>Shrink Database will<br>smaller. It may take I<br>Database too freque | shrink the size of current database to make the database file size<br>onger time to perform this operation. (Hint: Do not run Shrink<br>nt, because it may not always shrink the database.) |   |
|      |                                                                                          | Start                                                                                                    |   |

*Note:* This process will reduce your database size by freeing up those unallocated space in your database.

Page

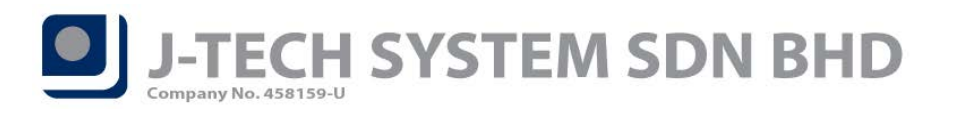

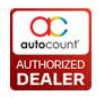

## ID: 5631 Support Change Code function for Debit Card, E-Wallet and Voucher

You are now required to use the *Change Code* function if you wish to change the *Debit Card ID, E-Wallet ID or Voucher Type*.

Go to back-end Point of Sale > Change Code > Change Debit Card ID / Change E-Wallet ID / Change Voucher Type.

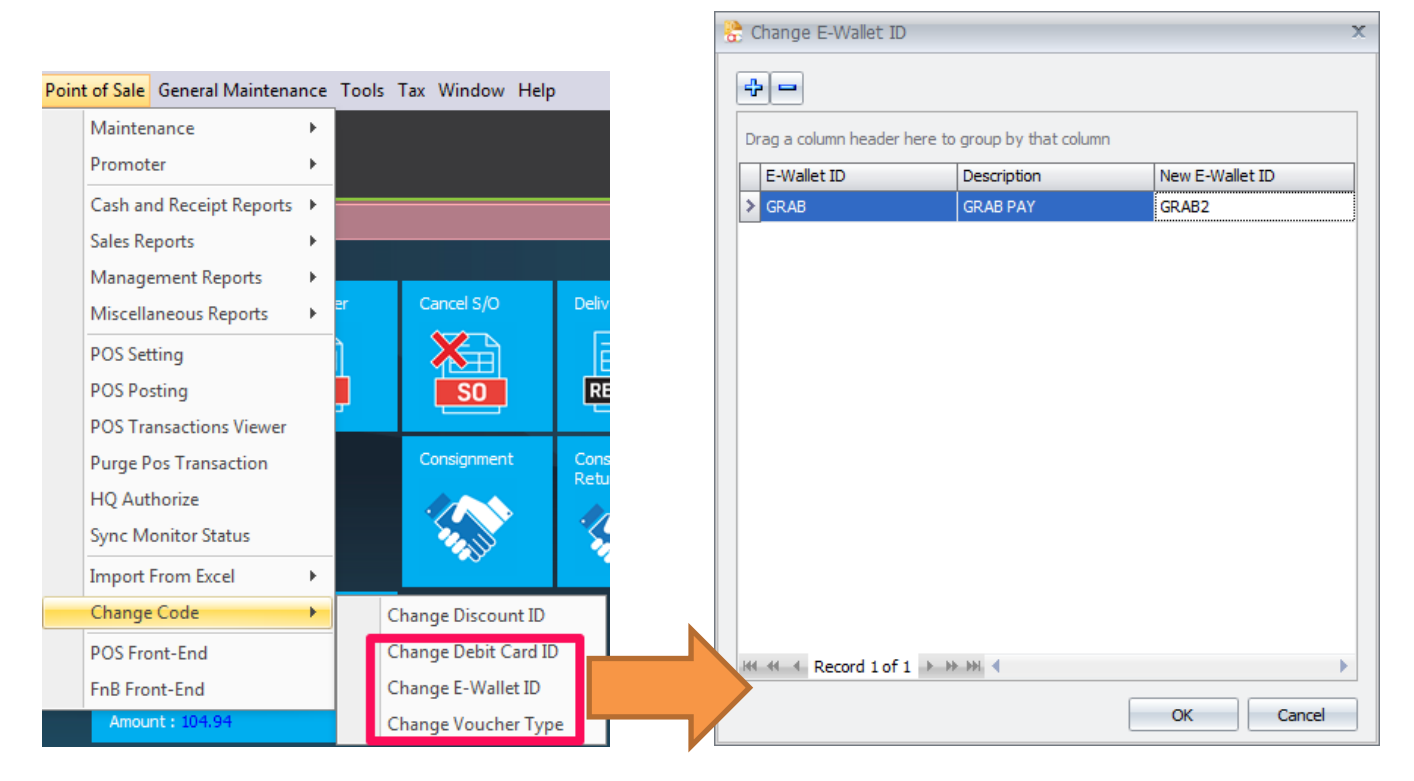

After you done change code process at back-end, system will sync to front-end as well.

 $P_{age}1($ 

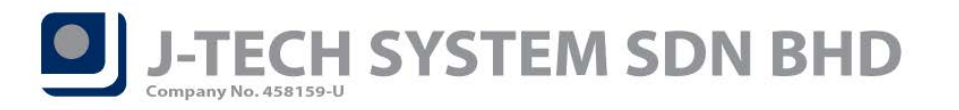

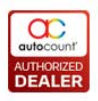

## ID: 5643 Support grid view incremental search function at Set Row Promoter screen

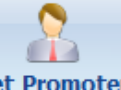

In detail item Set Promotion Set Promoter function, you are now able to search the promoter by key in the Promoter ID or Name.

| 🐮 Specify Promoter 🛛 🗙  |    |           |
|-------------------------|----|-----------|
| Specify Promoter : SITI |    |           |
| Promoter                | ID | Name      |
| BEVIS                   |    | BEVIS GAN |
| ≥ <mark>SI</mark> TI    |    | SITI SAB  |
|                         |    |           |
|                         |    |           |
|                         |    |           |
|                         |    |           |
|                         |    | OK Cancel |